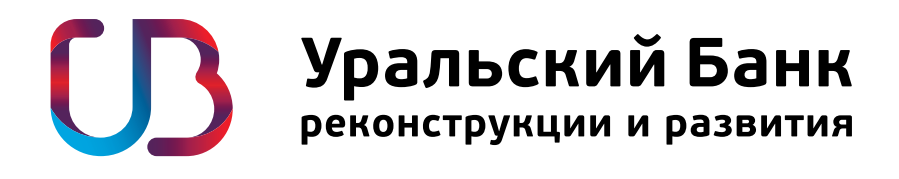

## Инструкция для настройки работы терминала **IPP 320 с кассой** «Эвотор»

TP 2,07608

PP320

## НА ТЕРМИНАЛЕ УСТАНОВЛЕНО ПРОГРАМНОЕ ОБЕСПЕЧЕНИЕ NEWWAY

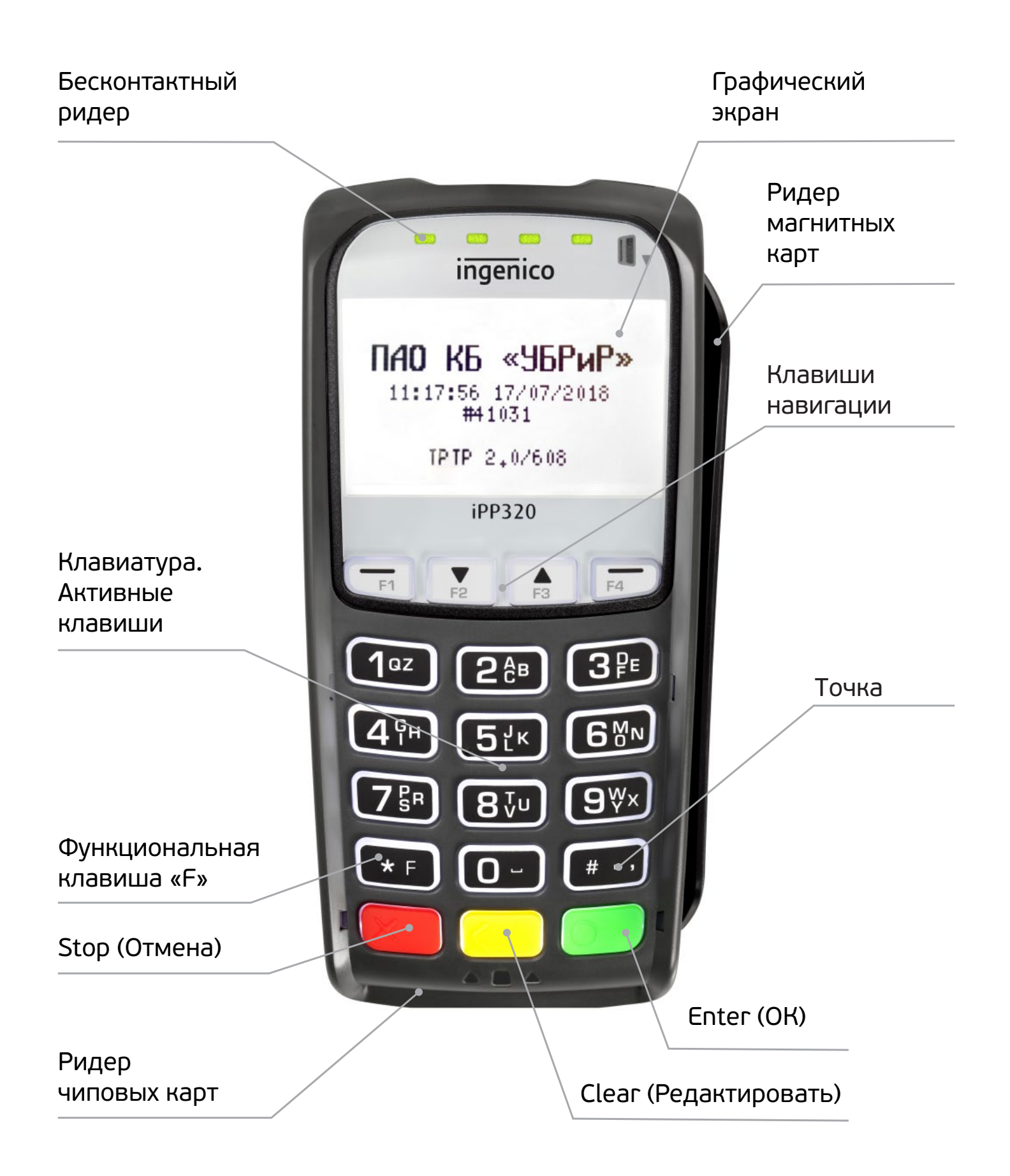

В комплекте с POS-оборудованием должен быть кабель USB, который уже подключен к POS-терминалу. При помощи кабеля USB подключите терминал в любой свободный USB разъем кассы «Эвотор». В момент подключения касса может оставаться во включенном состоянии.

ВНИМАНИЕ! Если по факту загрузки терминала на экране будет отображена надпись «Ожидание подключения к кассе», необходимо сразу перейти к настройке «Эвотор» (см. раздел «Подготовка «Эвотор»»). В иных случаях – выполните настройку терминала.

## НАСТРОЙКИ ТЕРМИНАЛА ДЛЯ РАБОТЫ С КАССОЙ «ЭВОТОР»

- 1. Включите кассу «Эвотор». Дождитесь загрузки.
- 2. Перезагрузите терминал путем нажатия клавиш «Точка» и «Clear (Редактировать)».
- 3. При включении, на экране терминала будет отображен следующий текст:
- «Для настройки работы с кассой, нажмите «F»

ВНИМАНИЕ! Во время отображения текста необходимо нажать клавишу «F». В случае успешного нажатия клавиши «F», терминал войдет в меню "Настройка работы с кассой» (переходите к п.4); в иных случаях – необходимо повторить последовательность действий с п.2 настоящего раздела.

4. Кнопками навигации выберите<sup>1</sup> пункты «Настройка» -> «Интерфейс» -> «Канал», в предложенных вариантах выберите пункт «USB PCL»<sup>2</sup> и подтвердите его нажатием клавиши «Enter (OK)».

- 5. Нажмите на клавишу «Stop (Отмена)».
- 6. Выберите пункт «Диалоги на кассе», в нем выберите «нет».

7. Выберите Пункт «Печать» -> «Ширина чека» -> на клавиатуре введите «36» -> нажмите «Enter (OK)».

8. Нажмите красную клавишу «Stop (Отмена)» несколько раз до вопроса «Сохранить?», выберите «Да» и подтвердите нажатием на клавишу «Enter (OK)».

9. Терминал перезагрузится и будет готов к подключению к кассе.

<sup>&</sup>lt;sup>1</sup>Подтверждение выбора пункта осуществляется нажатием клавиши «Enter (ОК)».

<sup>&</sup>lt;sup>2</sup> Если пункт USB PCL отсутствует, обратитесь в банк по горячей линии – 8 800 700-59-59.

## ПОДГОТОВКА «ЭВОТОР»

ВНИМАНИЕ! Для подключения терминала к кассовому аппарату Эвотор, необходимо загрузить драйвер (библиотеку) из магазина приложений "Эвотор" (market.evotor.ru).

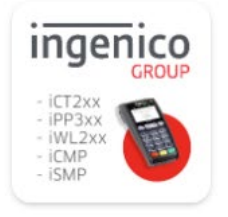

Все категории Э Платежи и банковские карты Драйвер для работы с POS терминалами Ingenico

2 500 руб. открыть

1. Включите «Эвотор». Дождитесь полной загрузки.

Рейтинг: 0 Оставить отзыв

- 2. Перейдите в пункт «Оборудование» -> выберите терминал по умолчанию «Автономный».
- 3. Удалите все банковские терминалы кроме «Автономного».
- 4. Перейдите в пункт «Оборудование» -> выберите пункт «Добавить банковский терминал».
- 5. Выберите «Драйвер ingenico».
- 6. Выберите подключаемое устройство «usb...». Настройка происходит автоматически.
- 7. Перезагрузите «Эвотор».

8. После перезагрузки перейдите в «Оборудование» ->выберите терминал по умолчанию «Драйвер Ingenico».

9. Перейдите в настройки «Драйвера Ingenico», в пункте «Действие при закрытии смены» выберите «Закрытие дня».

Терминал готов к работе.

Если у вас возникли сложности, позвоните в службу поддержки бизнеса 8 800 700-59-59 (звонок бесплатный)